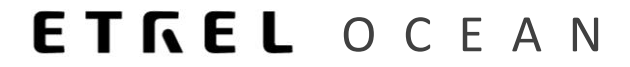

# **ETREL INCH**

# PART FIRMWARE UPDATE

Document version: 1.0 Confidential – intended only for recipient

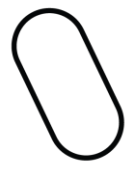

## FIRMWARE MANAGEMENT

Firmware of the INCH charging station can be managed either from charging station configuration interface or from the backend central system if station is connected and this is supported by central system.

### LOCAL SW UPDATE

If you want to make firmware update from the configuration interface you need to be able to access the interface. The procedure is described in the Etrel Inch configuration document.

Once you are able to run the interface go to the Diagnostic menu, where you can find "Upgrade firmware" button.

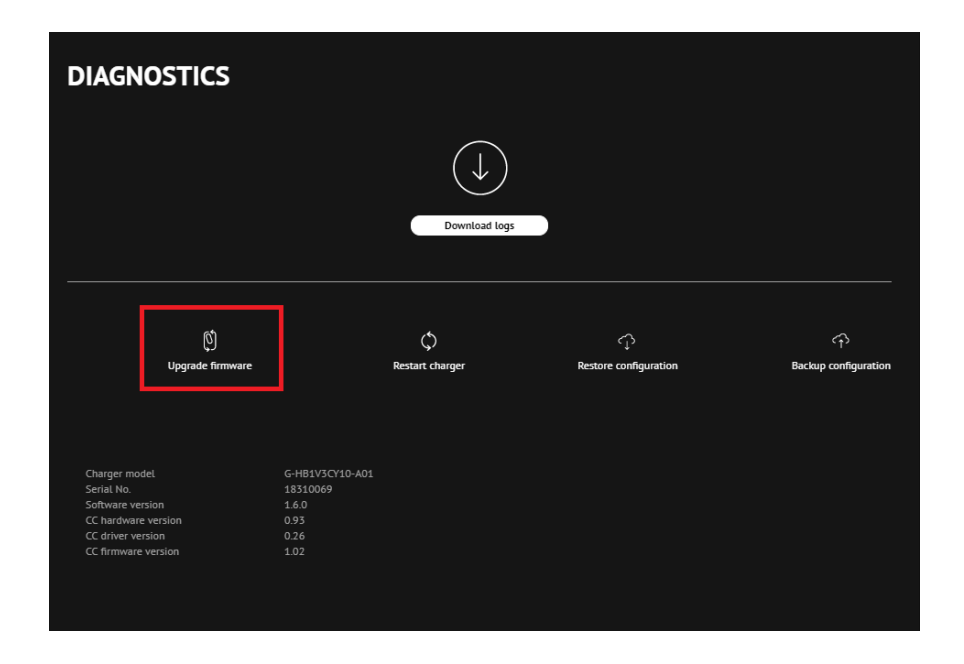

When you press the button you will be asked to choose the upgrade file to upload it and start the upgrade procedure. You need to download the file beforehand. Link is on the left side.

*Important:* You can locate the latest INCH firmware upgrade file in the Jira support web app: <u>link</u>

1

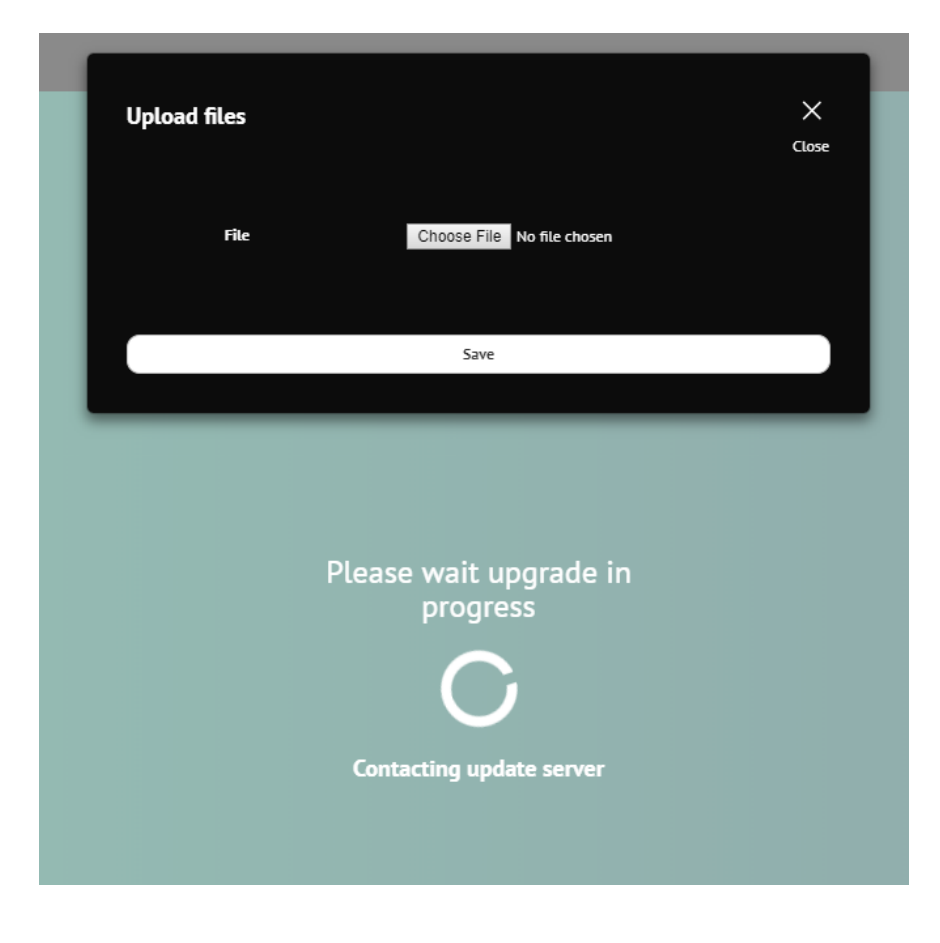

### REMOTE SW UPDATE

Remote software firmware update can be done through the central control system, if it is supported by the system. The examples below will be from the Ocean backend system.

#### Upload new firmware version to Ocean

In order to execute the firmware update from Ocean you should go to the "Support" module and to the "Firmware version" section first to upload new firmware version to the Ocean system. You can find the newest firmware update on the link at the start of this chapter on the left.

"Support"  $\rightarrow$  "Firmware version" module allows operator to check, edit all previous firmware versions and also to create new ones with the click on the "Add" button.

| Settings - Firmware versions  |         |        |                   |
|-------------------------------|---------|--------|-------------------|
|                               |         |        | 🖍 Add             |
| Firmware versions             |         |        |                   |
| Showing 1 to 10 of 19 entries |         | 3      | Previous 1 2 Next |
| Version name                  | ription |        | Vendor I1         |
| 123                           |         |        | Etrel d.o.o.      |
| Show 10 • entries             |         | Search |                   |

New window will open where you can input all the information regarding new version and also upload file with the new firmware update version using the "Edit" button next to the file.

3 | 6

6

Every Charge point model needs its own firmware update so correct model must be chosen in the drop down menu for EMSP's update as well as vendor of the charge station.

Settings - Firmware versions

|              |             |                     |                      |                          |                        | Sove #Back to list     |
|--------------|-------------|---------------------|----------------------|--------------------------|------------------------|------------------------|
| General data |             |                     |                      |                          |                        |                        |
|              |             | Version name        |                      |                          |                        |                        |
|              |             | Description         |                      |                          |                        |                        |
|              |             | File                | Fdit Belete Download |                          |                        |                        |
|              |             | Vendor              | Ede                  |                          |                        |                        |
|              |             | Charge point models |                      |                          |                        | Add charge point model |
| Name         | Description | From HW version     | To HW version        | From previous FW version | To previous FW version | Action                 |
|              |             |                     |                      |                          |                        |                        |
|              | × P         | ekliči 🔯 Save       |                      |                          |                        |                        |

#### Firmware update through Ocean

Once the new firmware version is uploaded to the Ocean go to the "Support"  $\rightarrow$  "Firmware update" where you are able to see all the updates and their statuses that were executed during a set time period. New firmware update can be scheduled by clicking the "Add" button.

 Maintenance - Firmware updates

 Firmware updates

 Firmware updates

 verder
 112,2016

 Verder
 10

 verder of results:0
 Personal Updated dargers

 Numeer
 Verder

 to data available to table
 Updated dargers

 Bore 10 \* eretes
 Updated dargers

This will open new window that will allow you to name the new Firmware update, chose date and time of the execution and version of the new update. You can also decide which charge points will be updated on the chosen date. Once the Firmware created is saved you have to press "Start firmware update" in order to start the update.

|                                                                                            |                           |              |               | ≠Edit ►Sort            | fromware update Delete HEack to list |
|--------------------------------------------------------------------------------------------|---------------------------|--------------|---------------|------------------------|--------------------------------------|
| Firmware update                                                                            |                           |              |               |                        |                                      |
| Firmware update info                                                                       | statu -                   |              |               |                        |                                      |
| Title                                                                                      | HT prepayed               |              |               |                        |                                      |
| Scheduled install time                                                                     | 24.08.2018 18:00:00       |              |               |                        |                                      |
| Firmware version News: NCH 1<br>Version: Tird 4<br>Description: NCH 1<br>File name: butal_ | 53<br>05<br>153_56menup   |              |               |                        |                                      |
| Charge points                                                                              |                           |              |               |                        | @ Manage charge points               |
| Showing 1 to 1 of 1 entries                                                                |                           |              |               |                        | Previous 1 Next                      |
| Name III Addre                                                                             |                           | Location     | Serial number | 11 Status              |                                      |
| SI06-00122-02 Pod je                                                                       | išami, 6, 1290, Grosupije | Etrel garage | 51-12         | Waiting to be executed | Delete                               |
| Show 10 v entries                                                                          |                           |              |               |                        | Search:                              |

You can check whether the firmware was applied to chosen charging station by going to "Monitoring & Control" and by locating the charging station which was updated and click the "Communication logs" button.

4 | 6

| Charge point V Cor<br>Typ<br>22.0   | MNRCEOF 1, AC<br>le 2 socket,<br>DB kW                           |                                                                             |                                                                                                    | C Refresh data K Back to list                                                                                                    |
|-------------------------------------|------------------------------------------------------------------|-----------------------------------------------------------------------------|----------------------------------------------------------------------------------------------------|----------------------------------------------------------------------------------------------------|
|                                     |                                                                  |                                                                             |                                                                                                    | S Charge availability 🖉 Reset charger 🖉 Clear cache                                                                                                    |
|                                     |                                                                  |                                                                             | Asset data                                                                                                    |                                                                                                    |
|                                     | Communication<br>Last commu<br>23.06 2018<br>Run deg<br>Communic | nestablished<br>Instation<br>2005 23<br>Instation<br>Instation<br>Instation | Charge point model INCH PR<br>Serial number 1822000<br>Asset status<br>Friendly code INOFOO<br>Land swree<br>Charge point owner TAIC Mo | RO (G7) WEBSOCKETS O Configuration Decision of the sector of the sector |
| Past chargings statistics           |                                                                  |                                                                             | Communication                                                                                                    |                                                                                                    |
| Charging sessions                   | Manufal 0                                                        | Active energy                                                               | Protocol type OCPP 1.4<br>Charge point identity 1822002<br>Communication type Ethernet                                                  | .6 over webSocket<br>24<br>It LAN                                                                                                    |
|                                     |                                                                  | 0,0 kWh<br>Average per session: 0,0 kWh                                     | Remote IP 12.76.22<br>Local IP 192.168.<br>Gateway 192.168.                                                                             | 23.148<br>8.77.250<br>8.77.4                                                                                                    |
|                                     |                                                                  |                                                                             | Location                                                                                                    | Other charge points   + More tista                                                                                                    |
| charging duration                   | Muestay                                                          | Active power                                                                | Friendly name INCH TE:<br>Friendly code RO01000                                                                                         | EST PREPAID                                                                                                    |
| 0,0 h<br>Average per session: 0,0 h | Utilization<br>0,0 %                                             | Max power 0,0 kW                                                            | Address (Strada S<br>Access type Public ac                                                                                              | Sfânta Vineri, 29, 030203, BUCHAREST)<br>cccess - payable                                                                                                    |

# This will open raw messages where you can locate the "FirmwareStatusNotification" message.

| 18220024 | ↑ Toward Central System Service | Heartbeat                  | 22.08.2018 09:59:39 | Response Sent |
|----------|---------------------------------|----------------------------|---------------------|---------------|
| 18220024 | ♠ Toward Central System Service | FirmwareStatusNotification | 22.08.2018 09:49:53 | Response Sent |
| 18220024 | ♠ Toward Central System Service | StatusNotification         | 22.08.2018 09:49:52 | Response Sent |
| 18220024 | ♠ Toward Central System Service | StatusNotification         | 22.08.2018 09:49:51 | Response Sent |
| 18220024 | ♠ Toward Central System Service | StatusNotification         | 22.08.2018 09:49:22 | Response Sent |
| 18220024 | ♠ Toward Central System Service | BootNotification           | 22.08.2018 09:49:22 | Response Sent |
| 18220024 | ♠ Toward Central System Service | StatusNotification         | 22.08.2018 09:47:33 | Response Sent |
| 18220024 | ♠ Toward Central System Service | FirmwareStatusNotification | 22.08.2018 09:47:09 | Response Sent |
| 18220024 | ♠ Toward Central System Service | FirmwareStatusNotification | 22.08.2018 09:47:09 | Response Sent |
| 18220024 | ♠ Toward Central System Service | FirmwareStatusNotification | 22.08.2018 09:47:03 | Response Sent |

By pressing the message you will see the message where status of the firmware update will be displayed.

| Protocol message log |                                                                |  |  |  |  |  |
|----------------------|----------------------------------------------------------------|--|--|--|--|--|
| Response timestamp   | 22.08.2018 09:49:53                                            |  |  |  |  |  |
| Request client IP    | 82.76.223.148                                                  |  |  |  |  |  |
| Request              | [2,"G7-5","FirmwareStatusNotification",{"status":"Installed"}] |  |  |  |  |  |
| Response             | [3, "G7-5", {}]                                                |  |  |  |  |  |

You can also see the history of all updates on certain station by clicking on the "Firmware updates" in the "Monitoring and Control" module on the charge point screen.

| Infrastructure - Charge point das<br>George point /        | hboard                                                                                                    |                                                        |                |              |                                                                                                    |                                                     |
|------------------------------------------------------------|----------------------------------------------------------------------------------------------------|--------------------------------------------------------|----------------|--------------|----------------------------------------------------------------------------------------------------|-----------------------------------------------------|
| Charge point Convector 1, AC<br>Type 2 socker,<br>22.06 kW |                                                                                                    |                                                        |                |              |                                                                                                    | Øflerheite Mänck to lat                             |
|                                                            |                                                                                                    |                                                        |                |              |                                                                                                    | S Change evaluability O Reset changer O Clear cache |
|                                                            |                                                                                                    |                                                        |                | Asset data   |                                                                                                    |                                                     |
|                                                            | Communication<br>Last commu<br>11.09 2019 C<br>Run dieg<br>Communication                                                                                                    | established<br>Madan<br>79.0.55<br>Vanita<br>Side Tuge |                |              | Charge paint model G7.00X Web sockets<br>Serial number SAME NUZA<br>Ansats that the neurono<br>Prinnelly code: SIG-00052.06<br>Land owner: Errel d.o.o. | Configuration     Configuration                     |
| Past chargings statistics                                  |                                                                                                    |                                                        |                | Communical   | tion                                                                                                    |                                                     |
| Charging sessions                                          | and the second second se | Active energy                                          | and the second |              | Protocol type OCFP 1.6 over webSocket<br>Charge point identity G7-033                                                                                   |                                                     |
| doomalaadha                                                |                                                                                                    | 1,007.8 kWh<br>Average per section: 4.7 KWh            |                | Location     | Kommerkaulus type table LOV<br>Hos statu<br>Remote # 17,239.2350<br>Local # 17,259.2350                                                                 | Other Charge points 🛛 🕸 Mare data                   |
| Charging duration                                          | Manufactory                                                                                                    | Active power                                           | Manday         |              | Friendly name<br>Friendly code: \$105.0002                                                                                                    |                                                     |
| 9.2 h<br>Average per resident 53 h                         | Utilization<br>%                                                                                                    | Max power 3.9 kW                                       |                |              | Address (Pod jellami, 6, 1290, Grosupije)<br>Access type: Public in working hours and only private out of working ho                                    | us                                                  |
|                                                            | Sessions 🟮 😰                                                                                                    | Authorizations 👩 👔 🕴                                   | Events 782 😥 🚺 | Measurements | Maintonance Tickets Firmware updates 2 Diagnostic logs                                                                                                  |                                                     |

List of all updates and their statuses in the chosen time frame will be displayed.

| ge point firmware update   |                   |                     |                        |                     |                     |  |  |
|----------------------------|-------------------|---------------------|------------------------|---------------------|---------------------|--|--|
| harp point formare updates |                   |                     |                        |                     |                     |  |  |
| From 12 Aug 2019           |                   |                     | Te 12 Sep 2019         |                     |                     |  |  |
|                            |                   |                     |                        |                     | Q, Search           |  |  |
| Number of results: 3       |                   |                     |                        |                     | Previous 1 Next     |  |  |
| Name                       | Version           | Vendor              | Status                 | Install started     | Status updated      |  |  |
| INCH V11.13.0xest          | INCH VT1.13.0test |                     | Waiting to be executed | 02.09.2019 10.48:00 |                     |  |  |
| INCH V11.13.0test          | INCH V11.13.0test |                     | Index Related          | 02.09.2019 11:09:21 | 04.09.2019 07:32:07 |  |  |
| INCH V11.13.0test          | INCH VT1.13.0xest |                     | Subat Related          | 04.09.2019 11:00:05 | 10.09.2019 07:30:42 |  |  |
| Show 10 Tentries           |                   |                     |                        |                     |                     |  |  |
|                            |                   |                     |                        |                     |                     |  |  |
|                            |                   |                     |                        |                     |                     |  |  |
|                            |                   |                     |                        |                     | и Он                |  |  |
|                            | Addgo             | persection: 2.7 emb |                        |                     |                     |  |  |